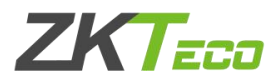

# IC 脱机式消费机(CM20、50、60) 与 3.5 消费软件连接

| <u> </u> , | 查看电脑的 IP 地址            | 1 |
|------------|------------------------|---|
|            | 1、方法一                  | 1 |
|            | 2、方法二                  | 2 |
| 二,         | 修改消费机 IP               | 4 |
| 三、         | 消费机 IP 修改完成后,添加消费机至软件。 | 5 |
| 附          |                        | 8 |

目录

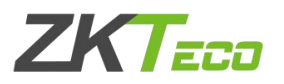

## 一、查看电脑的 IP 地址

1、方法一

电脑右下角电脑小电脑图标

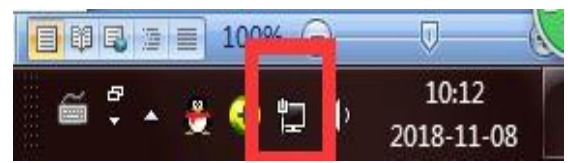

右键点击

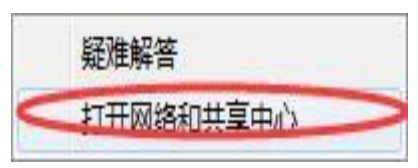

#### 选择"打开网络共享中心",

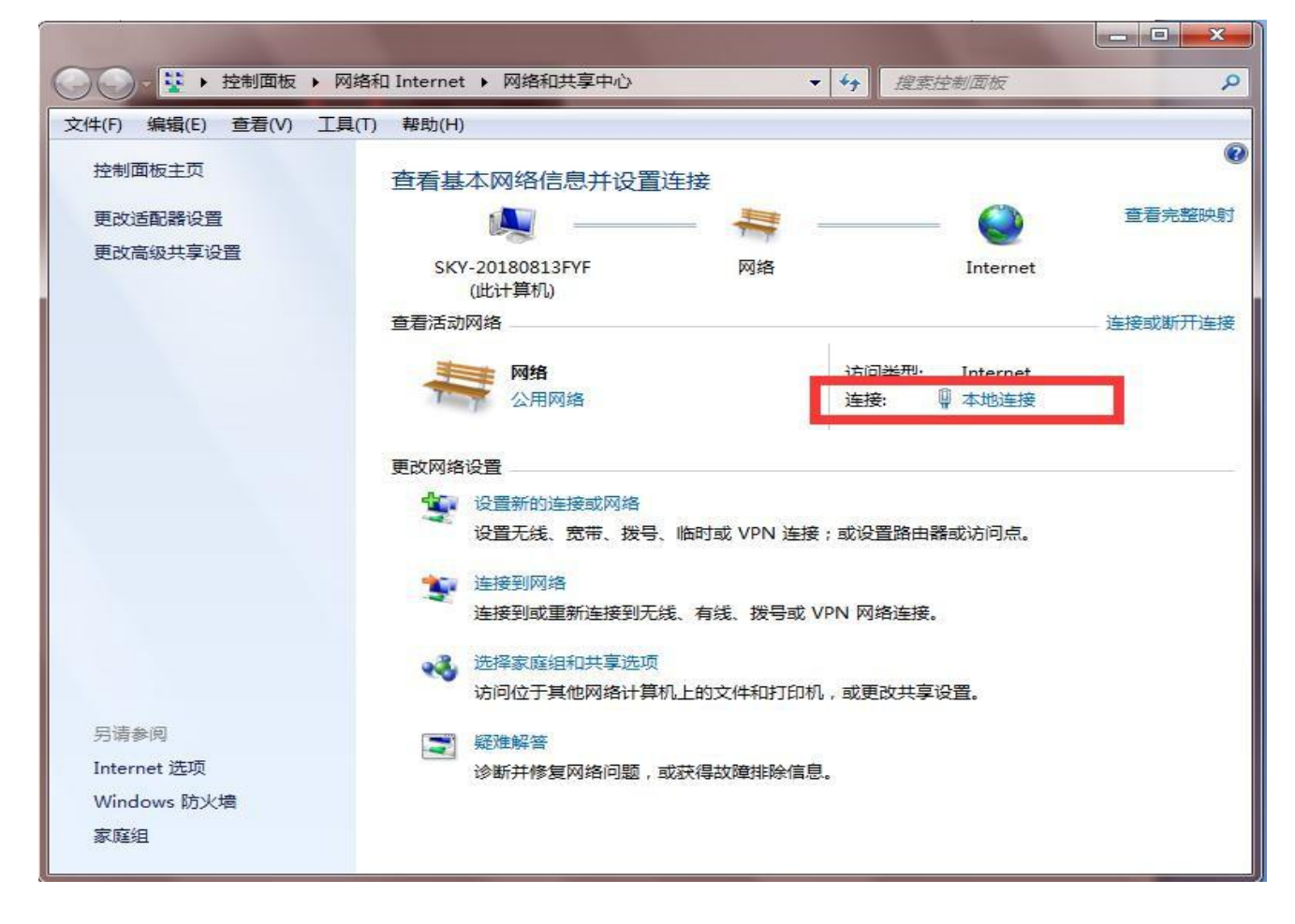

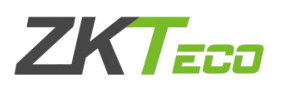

| 含规                            |                                    |                                                                  |                                                                                                    |   |
|-------------------------------|------------------------------------|------------------------------------------------------------------|----------------------------------------------------------------------------------------------------|---|
| 连接                            |                                    | 网络连接详细信息(D):<br>属性                                               | 值                                                                                                   | - |
| IPv4 连接:<br>IPv6 连接:<br>媒体状态: | Internet<br>无 Internet 访问权限<br>已启用 | 连接特定的 DNS 后缀<br>描述<br>物理地址                                       | Realtek PCIe GBE Family Contr<br>60-A4-4C-B4-C3-18                                                  | c |
| 持续时间:<br>注意                   | 01:27:42<br>100.0 Mbps             | IPv4 地址                                                          | 192. 168. 135. 26                                                                                   |   |
| 〔详细信息 (8)〕<br>活动              |                                    | 获得租约的时间<br>租约过期的时间<br>IPv4 默认网关<br>IPv4 DHCP 服务器<br>IPv4 DNS 服务器 | 2018年11月 08日 08:53:46<br>2018年11月 09日 08:53:46<br>192.168.135.1<br>192.168.135.1<br>114.114.114.114 |   |
| 已发送 —                         | — 🖳 — 已接收                          | IPv4 WINS 服务器                                                    | 8.8.8.8                                                                                             |   |
| 字节: 9,056,-                   | 442   23, 490, 528                 | 连接-本地 IPv6 地址<br>IPv6 默认网关                                       | ₩<br>fe80::6970:7688:ddb:b27f%12                                                                    |   |
| - 🧐 属性 (P) 🦳 🔮 禁用 (           | D) 诊断(G)                           |                                                                  | m +                                                                                                 |   |

点击"本地连接","详细信息",查看"IPv4 地址",

由此可知,本机 IPv4 地址为 192.168.135.26,子网掩码为 255.255.255.0, 网关为 192.168.135.1。

### 2、方法二

| 🔗 强力卸载电脑上的软件                |                        | 🖬 运行   |             |             |        |         | X |
|-----------------------------|------------------------|--------|-------------|-------------|--------|---------|---|
| QQ浏览器                       | Chocolate              |        |             |             |        | 77      |   |
| Microsoft Office Excel 2007 | 文档                     | _      |             |             |        |         |   |
| O ZKEpos消费管理系统              | 图片                     |        | Windows 将根据 | 忽所输入的名      | 称,为您打开 | 相应的程序、  |   |
| 图 ZKAccess3.5门禁管理系统         | <ul><li> 百次 </li></ul> | -      | 文件夹、文档或 Ir  | iternet 资源。 |        |         |   |
| Microsoft Office Word 2007  | ) 新双。<br>计管机           |        | 7.          |             |        |         |   |
| OrderMS.exe                 | 219700<br>             | 打开(0); | cmd         |             |        |         |   |
| 考勤管理系统标准版                   | 设备和打印机                 | -      |             |             |        |         |   |
| PQ用翻 😽                      | 默认程序                   |        | 🧊 使用管理权限    | 创建此仕务。      |        |         |   |
| 美國看看                        | 帮助和支持                  |        |             |             |        |         |   |
| <b>G</b> Foxmail            | 运行                     |        | -           |             |        |         |   |
| ID消费系统后台服务                  |                        |        | -           |             | Dow/   | Autor A |   |
| ▶ 所有程序                      |                        |        | (朔辺         |             | 耿消     | 测觉(B)   |   |
| 搜索程序和文件                     | 关机                     |        |             |             |        |         | 2 |

点击电脑的"开始菜单"——"运行"

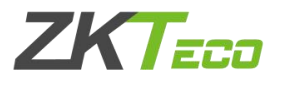

在弹出的程序框中输入 cmd,点击确定。

C:\WINDOWS\system32\cmd.exe

| 无线局域网适配器 本地连接*                                          | 10:                                                                                           |  |
|---------------------------------------------------------|-----------------------------------------------------------------------------------------------|--|
| 媒体状态                                                    | .....:媒体已断开连接<br>.....:                                                                       |  |
| 无线局域网适配器 本地连接*                                          | 13:                                                                                           |  |
| 媒体状态<br>连接特定的 DNS 后缀                                    | :媒体已断开连接<br>                                                                                  |  |
| 以太网适配器 以太网:                                             |                                                                                               |  |
| 连接特定的 DNS 后缀<br>本地链接 IPv6 地址<br>IPv4 地址<br>子网掩码<br>默认网关 | :<br>: fe80::3816:1671:96d8:7f4c%16<br>: 192.168.135.90<br>: 255.255.255.0<br>: 192.168.135.1 |  |
| 以太网适配器 蓝牙网络连接:                                          |                                                                                               |  |
| 媒体状态                                                    | :媒体已断开连接<br>                                                                                  |  |

此时会弹出一个运行框,如下图。在闪动光标处输入"ipconfig",此时可以 看到本机 IPv4 地址为 192.168.135.90,子网掩码为 255.255.255.0, 网关 为 192.168.135.1。

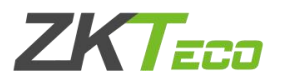

二、修改消费机 IP

将消费机的 IP 更改为与电脑在同一个网段,且与其他 IP 设备不冲突的地址。

进入消费机设备菜单:通讯设置——网络设置——IP 地址。

例如上述得到电脑的IP 是 192.168.135.26 那么消费机的IP 地址也需要 设置成192.168.135.X (X 的有效范围是 1 到 254)。

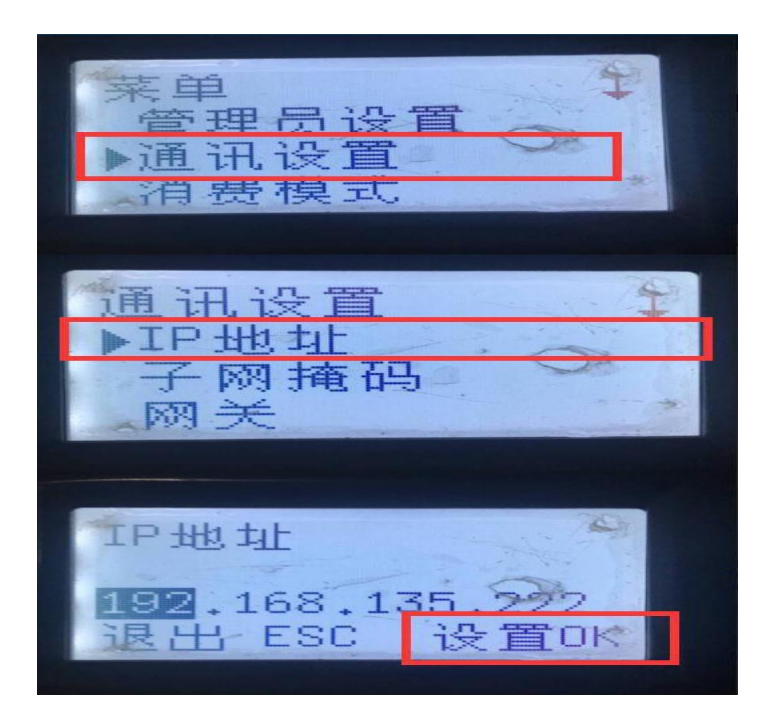

可以看到,消费机设置的 IP 为 192.168.135.222。

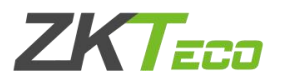

三、消费机 IP 修改完成后,添加消费机至软件。

#### 设备登记

打开消费软件,点击软件菜单:设备管理——设备登记

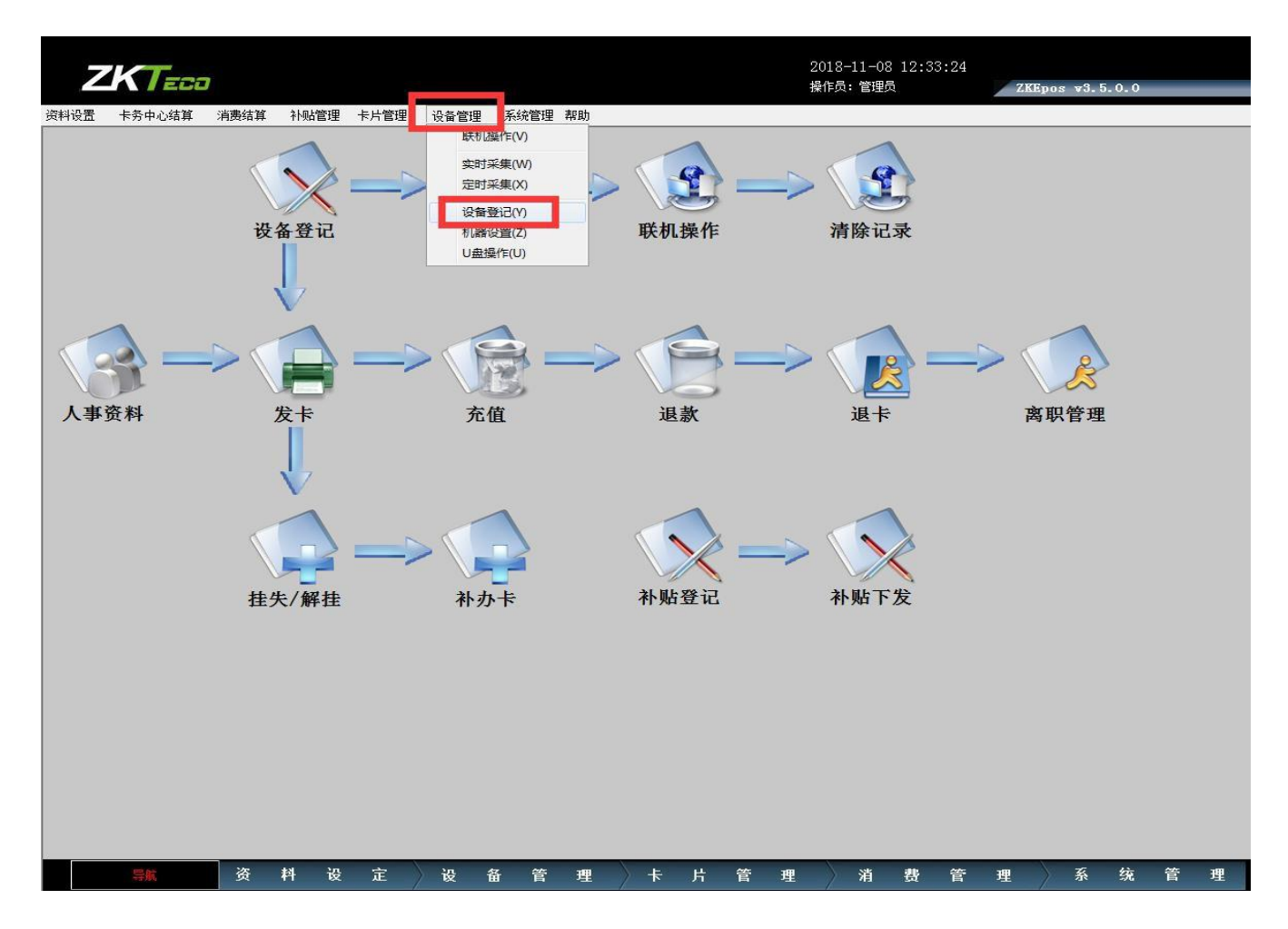

![](_page_6_Picture_0.jpeg)

![](_page_6_Figure_2.jpeg)

或者在软件的导航界面,点击设备登记

![](_page_6_Picture_4.jpeg)

![](_page_7_Picture_0.jpeg)

## 在弹出的设备登记窗口,按要求填写信息

![](_page_7_Figure_3.jpeg)

#### 点击"联机测试",检查是否连接成功。

![](_page_8_Picture_0.jpeg)

附

若测试连接提示联接失败

| 机号   | [<br>]}     | 当费软件      |      | 1号窗口     |      |
|------|-------------|-----------|------|----------|------|
| 通讯速率 |             |           |      | ICP/IP联机 | •    |
| IP地址 | 192. 168. 1 | <u></u> 🕅 | 接失败。 |          | *    |
| 所属餐厅 | 铜矿食堂        | -         |      | -        |      |
| 设备用途 | ☞ 消费机       |           | 确定   |          |      |
| 备注   |             |           |      | <i>.</i> | - 16 |

#### 解决:

检测 IP, 是否能够通畅 (ping 设备的 IP 地址)

1、能 Ping 通图片:

![](_page_8_Picture_8.jpeg)

![](_page_9_Picture_0.jpeg)

如果能 ping 通,但设备仍然连接不上,就考虑一下: ①IP 是否被占用,该网段下是否有其他设备占用此 IP (建议换 IP 尝试);

②消费机是否设置了通讯密码(消费机菜单:设置一通讯设置一连接密码,0就 是没有密码的意思;若有密码需要把密码填入到软件登记界面)。

2、Ping 不通图片:

![](_page_9_Picture_5.jpeg)

如果 ping 不通需要检查一下:

网线是否损坏

网口是否松动或锈迹

若按上述操作步骤仍连接不了消费机,请将机器重启或恢复出厂设置(消费机只 会恢复默认通讯地址,对于消费机内的数据是不会造成丢失的,请放心!),或者 用网线直接连接消费机尝试登记(即网线的一端接电脑网口,另一端接消费机设 备的网口)。

重复上述步骤,再次尝试登记设备。